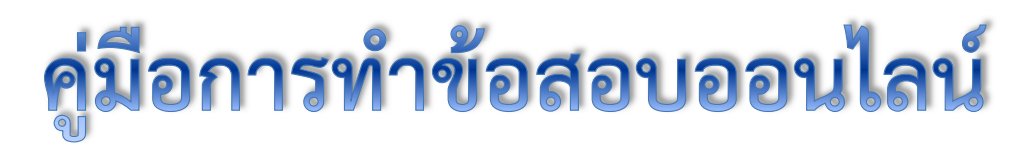

## (ทัศนคติ ความถนัด ภาษาไทย คอมพิวเตอร์) เว็บไซต์ http://cuexam.hrm.chula.ac.th/register

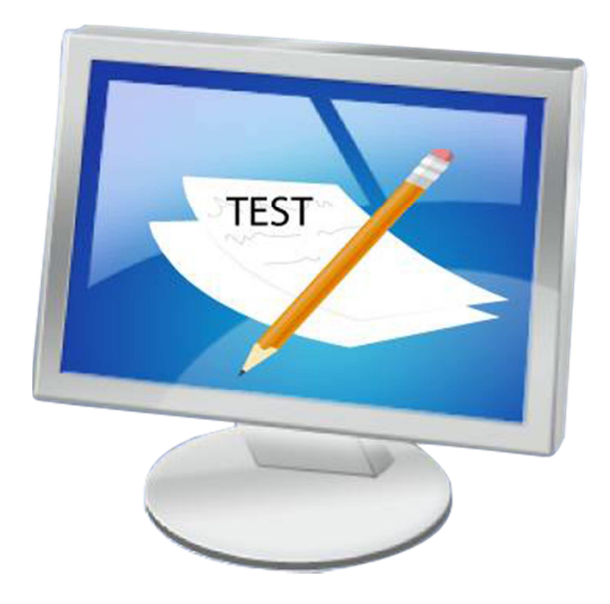

ช่องทางการแจ้งผลการทดสอบกลาง (ทัศนคติ ความถนัด ภาษาไทย คอมพิวเตอร์)

จุฬาลงกรณ์มหาวิทยาลัย จะจัดส่งผลการทดสอบของท่าน ไปยัง e-mail Address ที่ท่านได้กรอกข้อมูลไว้ในใบสมัครงาน

> หากท่านต้องการสอบถามข้อมูลเพิ่มเติม กรุณาติดต่อ สำนักบริหารทรัพยากรมนุษย์ โทรศัพท์ 02-218-0188 ตั้งแต่เวลา 8.00 – 17.00 น. (วันและเวลาทำการ)

> > จัดทำโดย สำนักบริหารทรัพยากรมนุษย์

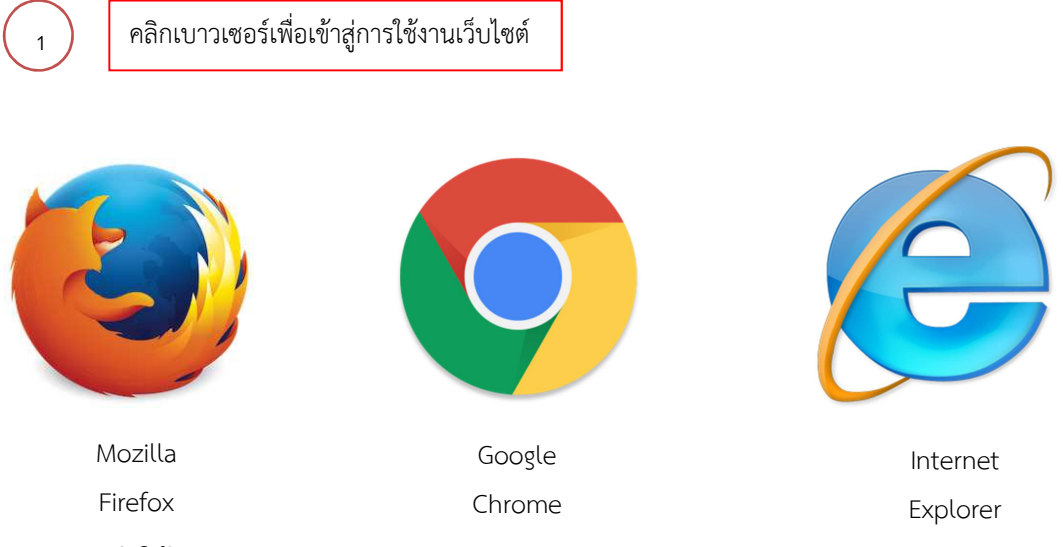

\*\*\* แนะนำให้เปิดผ่าน Mozilla Firefox

ผู้เข้าสอบเข้าเว็บไซต์ http://cuexam.hrm.chula.ac.th/register

| $\begin{array}{ c c c c } \hline & \texttt{usuremanusualised} & \times & \ \hline \\ \hline & \leftarrow & \rightarrow & \textcircled{O} & \texttt{O} & \texttt{Not secure} & \texttt{www.cuesam.hvm.chula.acth/register/} \end{array} $ | (@@) @@)<br>* 소 [<br>* *                                                                   |
|----------------------------------------------------------------------------------------------------|--------------------------------------------------------------------------------------------|
| ระบบทดสอบแบบออนไลน์<br>จุฬาลงกรณ์มหาวิทยาลัย                                                                                                    | พิมพ์เว็บไซต์ระบบทดสอบออนไลน์ http://cuexam.hrm.chula.ac.th/register                       |
|                                                                                                    | รือผู้ใช้ <u>แต่การกา</u><br>จะสังส่วน<br>เข้าสู่ธระบบ                                     |
|                                                                                                    | ราวบทพลสระบบของไมล์<br>สวรมโตริตร์ ข 2558 รูสามอาสม์มหาวิชามิชา โกษศีตร์ - 468(10,216-019) |

## กรอกรหัสชื่อผู้ใช้ และรหัสผ่าน และคลิก เข้าสู่ระบบ

| ) D Traparet Tartganyalu x (ป Factoos x (ป newsaures (e-tant x)) or | x helencoursement        |                                                                  | (200)(0)(2)<br>☆<br>=* |
|---------------------------------------------------------------------|--------------------------|------------------------------------------------------------------|------------------------|
|                                                                     | 3                        | กรอกชื่อผู้ใช้ (User)<br>และรหัสผ่าน (password)<br>ที่ท่านได้รับ |                        |
|                                                                     | าารา ปุ่มเป็ โฏ่ 45 ปี ป |                                                                  |                        |

ผู้เข้าสอบอ่านข้อตกลงและเงื่อนไข เมื่ออ่านเรียบร้อยแล้ว คลิกปุ่ม "ยอมรับ"

| ระบบพดสอบแบบออนไลน์ × +                                                                                                    |                                                                                                    |                                                                                                  |
|----------------------------------------------------------------------------------------------------|----------------------------------------------------------------------------------------------------|--------------------------------------------------------------------------------------------------|
| @ cuexam.hrm.chula.ac.th/register/                                                                                                    | ⊽ C Soogle                                                                                                    | ዖ ☆ 自 ♣ 余 ☺-                                                                                     |
| 🕸 ระบบทดสอบแบบออนไลน์<br>จุฬาลงกรณ์มหาวิทยาลัย                                                                                                    | 5                                                                                                    | ทดสอบ9 ออนไลน์<br>ผู้เข้าสอบ<br>= * ออกจากระบบ                                                   |
| <u>ข้อตกลงและ</u><br>เพื่อเป็นการรักษาสิทธิประโยชน์ของท่าน กรุณาอ่านข้อตกลงและ<br>1. ปฏิบัติตามคำแนะนำของกรรมการคุมสอบอย่างเคร่งครัด<br>2. <u>กรุณา</u> อ่านคำชี้แจง / คำอธิบายของแบบทดสอบแต่ละฉบับให้เข้<br>3. แบบทดสอบทุกฉบับเป็นเอกสารลับทางราชการและสงวนลิขสิทธิ์<br>มิฉะนั้นจะถือว่าทุจริตและไม่มีสิทธิ์สอบ<br>4. <u>ห้าม</u> ทำแบบทดสอบก่อนได้รับอนุญาตจากกรรมการคุมสอบ<br>5. <u>ไม่อนุญาต</u> ให้ใช้โปรแกรมคอมพิวเตอร์ใด ๆ ที่นอกเหนือจากข้อส<br>6. หากท่านผ้าฝืนข้อตกลงและเงื่อนไขการเข้าสอบ จุฬาลงกรณ์มหา<br>7. เมื่อท่านอ่านและทำความเข้าใจข้อตกลงและเงื่อนไขแล้ว กรุณาศ<br>8. เมื่อท่านยอมรับข้อตกลงและเงื่อนไขแล้ว จุฬาลงกรณ์มหาวิทยาล์<br>โดยไม่ต้องแจ้งให้ทราบล่วงหน้า | <mark>เงื่อหไข</mark><br>งื่อนไขการเข้าสอบอย่างละเอียด<br>ว่ใจก่อนลงมือทำทุกครั้ง<br>ร์ <mark>ห้ามผู้ใดคัดลอก ดัดแปลง หรือนำไปเปิด</mark><br>สอบกำหนดไว้<br>เวิทยาลัยจะไม่รับผิดชอบความเสียหายใด<br>เลิกที่ "ยอมรับ"<br>รับ 6 | ตรวจสอบความถูกต้อง<br>ชื่อ – สกุล และรูปถ่าย<br>เหย โดยเด็ดขาด<br>ๆ ที่เกิดขึ้น<br>ลงและเงื่อนไข |
|                                                                                                    | อ่านข้อตกลงและเงื่อนไข<br>และคลิกปุ่มยอมรับ                                                                                                    |                                                                                                  |

## ผู้เข้าสอบคลิกปุ่ม เริ่มเข้าสอบ ในวิชาที่ที่ต้องการสอบ

| รรบบทดสอบแบบออนใลน์ × +                 |                                        |                       |             |             |                         |                                             |                 | - ÷   | <u>×</u> |
|-----------------------------------------|----------------------------------------|-----------------------|-------------|-------------|-------------------------|---------------------------------------------|-----------------|-------|----------|
| Cuexam.hrm.chula.ac.th/register/        |                                        |                       |             |             | ∀ C <sup>e</sup> Soogle | ▶ ☆ 自                                       | ÷               | ♠ 💁 • | ≡        |
| 🟦 ระบบทดสอบแบบ<br>จุฬาลงกรณ์มหาวิทยาลัย | บออนไลห์                               |                       |             |             |                         | ทดสอบรออนไล<br>ผู้เข้าสะ<br>== x: ออกจากระเ | ลน์<br>อบ<br>บบ |       |          |
|                                         | จัดการแบบทดสอ:<br>จำนวนแบบทดสอบทั้งหมด | U<br>4 รายการ         |             |             |                         |                                             |                 |       |          |
|                                         |                                        | ชื่อแบบทดสอบ          | จำหวห (ข้อ) | เวลา (หาที) | สถาหะ                   |                                             |                 |       |          |
| $\frown$                                | เริ่มทำข้อสอบ                          | าทัศนคติ ชุดที่ 2     | 80          | 30          | ยังไม่ได้ทำแบบทดสอบ     |                                             |                 |       |          |
|                                         | เริ่มทำข้อสอบ                          | 2ความถนัด ชุดที่ 2    | 50          | 45          | ยังไม่ได้ทำแบบทดสอบ     |                                             |                 |       |          |
| 7                                       | เริ่มทำข้อสอบ                          | 3 กาษาไทย ชุดที่ 2    | 50          | 45          | ยังไม่ได้ทำแบบทดสอบ     |                                             |                 |       |          |
|                                         | เริ่มทำข้อสอบ                          | 4คอมพิวเตอร์ ชุดที่ 2 | 60          | 45          | ยังไม่ได้ทำแบบทดสอบ     |                                             |                 |       |          |
| คลิกปุ่ม เรื                            | มทำข้อสอบ                              | ]                     |             |             |                         |                                             |                 |       |          |

ผู้เข้าสอบคลิกปุ่ม "เริ่มต้นแบบทดสอบ"

| ระบบทดสอบแบบออนไลน์ × +                        |                                                                       |         |        |
|------------------------------------------------|-----------------------------------------------------------------------|---------|--------|
| Cuexam.hrm.chula.ac.th/register/               | ⊽ C ] 🔡 ◄ Google                                                      | ▶ ☆ 自 ♣ | ♠ ©- ≡ |
| 🕵 ระบบทดสอบแบบออนไลน์<br>จุฬาลงกรณ์มหาวิทยาลัย | <ul> <li>* *</li> <li>* * * * * * * * * * * * * * * * * * *</li></ul> |         |        |
| รายละเอียดแบบทดสอบ<br>เท้ณคลิ                  |                                                                       |         |        |
| ข้าหวห (ชั้ย): so<br>เวลา (หาที): so           |                                                                       |         |        |
| 8                                              | งจังกำแบบทลสอบ ม้องเกลีย                                              |         |        |
| คลิ                                            | กปุ่ม เริ่มทำแบบทดสอบ                                                 |         |        |
|                                                |                                                                       |         |        |
|                                                |                                                                       |         |        |

| 🕑 Connecting × +                  |                                                                                                    |                   |      |         |               |                             |                            |  |
|-----------------------------------|----------------------------------------------------------------------------------------------------|-------------------|------|---------|---------------|-----------------------------|----------------------------|--|
| Cuexam.hrm.chula.ac.th/register/  | * *         acth/regiter/       * X       * Coople       * X       * Coople       * X       * X <td< th=""><th>+ +</th><th></th></td<> | + +               |      |         |               |                             |                            |  |
| 🗿 ระบบทดสอบเ<br>จุฬาลงกรณ์มหาวิทย | เบบออนไลน์<br><sub>ลัย</sub>                                                                                                    |                   |      | เหลื    | อเวลา o ชั่วโ | ทดสอบร ออน<br>ผู้เข้าเ<br>= | ไลน์<br>สอบ<br>ะบบ<br>มาที |  |
|                                   | ข้อที่ 1 - 10/ 80 เมื่อเลือกคำตอบแล้วไม่สามารถแก้ไขคำคง<br>                                                                                                    | าทัศนคติ<br>อบได้ |      |         |               |                             |                            |  |
|                                   | สำถาม                                                                                                    | น้อยที่สุด        | น้อย | ปานกลาง | มาก           | มากที่สุด                   |                            |  |
|                                   | <ol> <li>ฉันปฏิบัติตามกฏ ระเบียบ ขององศ์กรอย่างเคร่งครัด</li> </ol>                                                                                                    | O                 | 0    | O       | O             | ଜ୍ଞ                         |                            |  |
|                                   | <ol> <li>ฉันใช้อุปกรณ์สำนักงานอย่างทะนุถนอม</li> </ol>                                                                                                    | O                 | 0    | O       | 0             | O                           |                            |  |
|                                   | <ol> <li>ฉันทำงานเพียงแต่ให้ผ่านเป้าหมายเท่านั้น</li> </ol>                                                                                                    | 0                 | 0    | Ö       | 0             | 0                           |                            |  |
|                                   | <ol> <li>ฉันไม่เชื่อว่าตนเองจะพัฒนาได้</li> </ol>                                                                                                    | 0                 | 0    | 0       | 0             | O                           |                            |  |
|                                   | 5 . ฉันใช้ดูยโทรศัพท์ในเวลางานเป็นเวลานาน ๆ                                                                                                    | O                 | ۲    | 0       | 0             | O                           |                            |  |
|                                   | <ol> <li>ฉันใช้กระดาษอย่างประหยัด</li> </ol>                                                                                                    | O                 | 0    | ۲       | 0             | O                           |                            |  |
|                                   |                                                                                                    |                   |      |         |               |                             |                            |  |
|                                   | <ol> <li>ฉันมักจะลาแบบกะทันหันและไม่แจ้งให้ทราบ</li> </ol>                                                                                                    | O                 | 0    | 0       | 0             | O                           |                            |  |

<u>ข้อควรระวังของข้อสอบวิชาทัศนคติ เมื่อผู้เข้าสอบเลือกคำตอบแล้ว จะไม่สามารถกลับมาแก้ไขคำตอบได้อีก</u>

เมื่อผู้เข้าสอบทำข้อสอบครบทุกข้อในบริเวณหน้าจอ บริเวณด้านล่างจะปรากฎแถบสีฟ้าบนตัวเลข คลิกปุ่ม "ถัดไป" เพื่อทำข้อสอบหน้าต่อไป

| ระบบทดสอบแบบออนใลน์ × +                   |                                                                                                    |         |       |            |                 |                                          | - P     |
|-------------------------------------------|----------------------------------------------------------------------------------------------------|---------|-------|------------|-----------------|------------------------------------------|---------|
| Cuexam.hrm. <b>chula.ac.th</b> /register/ |                                                                                                    |         | ∀ C [ | 🖁 🗝 Google |                 | ▶ ☆ 自                                    | ∔ 🏦 💁 - |
| 🔔 ระบบทดสอบแบบ<br>จุฬาลงกรณ์มหาวิทยาลัย   | บออนไลน์                                                                                                    |         |       |            |                 | ทดสอบร ออนไ<br>ผู้เข้าส<br>== 💥 ออกจากระ |         |
|                                           | ream.nim.chuia.ac.cn/registe/<br>ระบบาทดสอบแบบออนไลน์<br>จุฬาลงกรณ์มหาวิทยาลัย          1. ฉันปฏิบัติตามกฎ ระเบียบ ขององศ์กรอย่างเคร่งครัด         2. ฉันใช้รูปกรณ์สำหักรานอย่างทะนุยนคม         3. ฉันที่งรามเพียงแต่ให้ส่านเป้าหมายเท่านั้น         4. ฉันไม่เชื่อร่าดมแองจะพัฒนาได้         6. ฉันให้สุรย์กระดายอย่างประหยัด         7. ฉันมักงะลาแบบกรทัพศันและไม่แจ้งให้กราบ         8. ฉันที่พระดายอย่างประหยัด         7. ฉันมักงะลาแบบกรทัพศันและไม่แจ้งให้กราบ         8. ฉันที่พระดายอย่างประหยัด         7. ฉันมักงะฉานบบกรทัพศันและไม่แจ้งให้กราบ         8. ฉันกลับบ้านก่อนเวลาเล็กงาน         9. ฉันตอบก้างกนอดเหนือดำอัง |         |       | IN         | ลือเวลา o ชั่วโ | มง 29 หาที่ 28 วิห                       | าที ()) |
|                                           | <ol> <li>ฉันปฏิบัติตามกฏ ระเบียบ ขององศ์กรอย่างเคร่งครัด</li> </ol>                                                                                                    | 0       | 0     | ٥          | 0               | O                                        |         |
|                                           | <ol> <li>ฉันใช้อุปกรณ์สำนักงานอย่างทะนุถนอม</li> </ol>                                                                                                    | O       | 0     | ۲          | 0               | 0                                        |         |
|                                           | <ol> <li>ฉันท้างานเพียงแต่ให้ผ่านเป้าหมายเท่านั้น</li> </ol>                                                                                                    | ٥       | 0     | ۲          | 0               | ø                                        |         |
|                                           | <ul> <li>ฉันไม่เชื่อว่าตนเองจะพัฒนาได้</li> </ul>                                                                                                    | 0       | 0     | ۲          | 0               | O                                        |         |
|                                           | <ol> <li>ฉันใช้ดุยโทรศัพท์ในเวลางานเป็นเวลานาน ๆ</li> </ol>                                                                                                    | 0       | 0     | 0          | 0               | 0                                        |         |
|                                           | <ol> <li>ฉันใช้กระคาษอย่างประหยัด</li> </ol>                                                                                                    | 0       | 0     | 0          | 0               | Ø                                        |         |
|                                           | 7 . ฉันมักจะลาแบบกะทันหันและไม่แจ้งให้ทราบ                                                                                                    | 0       | 0     | O          | 0               | 0                                        |         |
|                                           | ะ . ฉันทำตารางงานไว้อย่างสม่ำเสมอ                                                                                                    | 0       | 0     | 0          | 0               | 0                                        |         |
|                                           | <ul> <li>ฉันกลับบ้านก่อนเวลาเล็กงาน</li> </ul>                                                                                                    | 0       |       | 0          |                 | 0                                        |         |
| $\frown$                                  | <ol> <li>ฉันขอบทำงานนอกเหนือคำสั่ง</li> </ol>                                                                                                    | ٥       | 0     | 0          | 0               | 0                                        |         |
| 9                                         | naumás <b>fitu</b><br><b>1-10</b> 11-20 21-30 31-40 41-50 51-60 61-70                                                                                                    | 71 - 80 |       |            | สิ้นสุดการทำเ   | แบบทดสอบ                                 |         |
| คลิเ                                      | กปุ่ม ถัดไป                                                                                                    |         |       |            |                 |                                          |         |

เมื่อผู้เข้าสอบทำข้อสอบเสร็จแล้ว คลิกปุ่ม "สิ้นสุดการทำแบบทดสอบ" จะปรากฎกล่องข้อความยืนยันการส่ง ข้อสอบ ให้ผู้เข้าสอบคลิกปุ่ม "ยืนยันการส่งข้อสอบ"

| ระบบทดสอบแบบออบใดบั × +                                                                       |                                                                                                    |                           |              |                   |                                              |                                                                  |                                                       | - ē 🔀                       |
|-----------------------------------------------------------------------------------------------|----------------------------------------------------------------------------------------------------|---------------------------|--------------|-------------------|----------------------------------------------|------------------------------------------------------------------|-------------------------------------------------------|-----------------------------|
| Cuexam.hrm.chula.ac.th/register/                                                              |                                                                                                    |                           | ∀ <b>C</b> i | 8 - Google        |                                              |                                                                  | <b>à ∔ </b> A                                         | • • • =                     |
| 🔬 ระบบทดสอบแบบอ<br>จุฬาลงกรณ์มหาวิทยาลัย                                                      | ออนไลน์                                                                                                    |                           |              |                   | เหลือเวลา o                                  | ทดสอบร ออา<br>ผู้เข้<br>=                                        | นไลน์<br>าสอบ<br><u>เระบบ</u><br>วั <mark>นาที</mark> |                             |
| 71                                                                                            | <ol> <li>ฉันขอบเตรียมงานวันต่อวัน</li> </ol>                                                                                                    | ۰                         | 0            |                   |                                              |                                                                  |                                                       |                             |
| 73                                                                                            | <ol> <li>ฉันสามารถวิเคราะห์และแก้ไขปัญหาเฉพาะหน้าที่มีผลกระทบ<br/>่องานได้</li> </ol>                                                                                                    | 0                         | ٥            | 0                 | Ø                                            | 0                                                                |                                                       |                             |
| 71                                                                                            | <ol> <li>ฉันชอบทำงานคนเดียวมากก<br/>ยืนยันการส่งข้อสอบ</li> </ol>                                                                                                    |                           | ж            | 0                 | 0                                            | 0                                                                |                                                       |                             |
| 74<br>1<br>77<br>1<br>1<br>1<br>1<br>1<br>1<br>1<br>1<br>1<br>1<br>1<br>1<br>1<br>1<br>1<br>1 | <ul> <li>ฉันแสดงออกถึงความยึดมัน<br/>าราหน้อยมาก         <ul> <li>ฉันแสดงทร้อมูลป้อนกลับจ<br/></li> <li>ฉันแสวงทาโอกาสในการเวียา<br/></li> <li>ฉันเมิวงทาโอกาสในการเวียา<br/></li> <li>ฉันเริ่มรู้สภาพปัญหาที่เกี่ยวข้องกับงานของตนเอง         </li> <li>ฉันครับว่าการพัฒนาและสร้างสรรด์งานที่เป็นประโยชน์ต่อ<br/></li> <li>ฉันมีความเข้าใจในขอบเขตหน้าที่ความรับมิดขอบของตน         </li> </ul> </li> </ul> | 11 วินาที<br>ข้อสอบ<br>10 | Cancel       | หาก<br>วิช<br>หาก | ประสงค์จะ<br>หาดังกล่าว<br>ประสงค์จะ<br>คลิก | ะส่งข้อสอบ<br>คลิกปุ่ม "i<br>ข้อสอบ"<br>ะกลับไปทำ<br>เปุ่ม "Cand | ของชุดร่<br>ยืนยันกา<br>ข้อสอบ<br>cel"                | ข้อสอบ<br>ารส่ง<br>อีกครั้ง |
|                                                                                               | <ul> <li>ฉันจะปล่อยผ่านหากเกิดความผิดหลาดในการทำงาน<br/>ก่อนหน้า มัดไป</li> </ul>                                                                                                    | Ō                         | 0            | 0                 | สิ้นสุดการท่                                 | ั<br>าแบบทดสอบ                                                   | 9                                                     |                             |
|                                                                                               |                                                                                                    |                           |              |                   | คลิกปุ่ม                                     | สิ้นสุดการเ                                                      | ทำแบบห                                                | าดสอบ                       |

เริ่มทำแบบทดสอบวิชาที่เหลือ คลิกปุ่ม "เริ่มทำข้อสอบ" ในวิชาที่ท่านต้องการ

| ระบบทดสอบแบบออนใลน์ × +                 |                                      |                           |             |             |                       |                                                | 1 |    |
|-----------------------------------------|--------------------------------------|---------------------------|-------------|-------------|-----------------------|------------------------------------------------|---|----|
| Cuexam.hrm.chula.ac.th/register/        |                                      |                           |             | $\nabla$    | C <sup>e</sup> Google | ▶ ☆ 自 ◀                                        | Â | •• |
| 🕸 ระบบทดสอบแบบ<br>จุฬาลงกรณ์มหาวิทยาลัย | <b>มออ</b> หไลห์                     |                           |             |             |                       | ทดสอบร ออนไลน์<br>ผู้เข้าสอบ<br>— 🛪 ออกจากระบบ |   | -  |
|                                         | จัดการแบบทดสอ<br>จำหวนแบบทดสอบทั้งหม | 11<br>ส.4 รายการ          |             |             |                       |                                                |   |    |
|                                         |                                      | ชื่อแบบทดสอบ              | จำหวห (ข้อ) | เวลา (หาที) | สถานะ                 |                                                |   |    |
|                                         | เริ่มทำข้อสอบ                        | าทัศนคติ ชุดที่ 1         | 80          | 30          | ส่งคำตอบแล้ว          |                                                |   |    |
| (11)                                    | เริ่มทำข้อสอบ                        | 2ความถนัด ชุดที่ <b>2</b> | 50          | 45          | ยังไม่ได้ทำแบบทดสอบ   |                                                |   |    |
|                                         | เริ่มทำข้อสอบ                        | 3 กาษาไทย ชุดที่ 2        | 50          | 45          | ยังไม่ได้ทำแบบทดสอบ   |                                                |   |    |
| _                                       | เริ่มท่าข้อสอบ                       | 4คอมพิวเตอร์ ชุดที่ 2     | 60          | 45          | ยังไม่ได้ทำแบบทดสอบ   |                                                |   |    |
| คลิกปุ่ม เริ่มทำข้า                     | อสอบ                                 |                           | νų          |             |                       |                                                |   |    |

## ผู้เข้าสอบคลิกปุ่ม "เริ่มทำแบบทดสอบ"

| x +                                            |                                                 | - # <b>*</b>  |
|------------------------------------------------|-------------------------------------------------|---------------|
| C cueram.hrm.chula.ac.th/register/             | ▶ ☆ 自 ♣                                         | ê @• ≡        |
| 🔬 ระบบทดสอบแบบออนไลน์<br>จุฬาลงกรณ์มหาวิทยาลัย | ทดสอบร ออนไลน์<br>ผู้เข้าสอบ<br>— ++ ออกจากระบบ | Alexand and a |
| รายละเอียดแบบทดสอบ<br>รความถหัด จุดที่ 4       |                                                 |               |
| จำหวห (ข้อ): 50<br>เวลา (หาที): 45             |                                                 |               |
| คลิกปุ่ม เริ่มทำแบบทดสอบ                       |                                                 |               |
|                                                |                                                 | l             |
|                                                |                                                 |               |

การทำข้อสอบ สามารถทำข้อไหนก่อนก็ได้ หรือเมื่อคลิกเลือกคำตอบไปแล้วก็สามารถกลับมาแก้ไขคำตอบได้ ภายในเวลาที่กำหนด (เวลาในการทำข้อสอบจะแสดงอยู่ที่มุมบนทางขวามือ และจะนับถอยหลังตั้งแต่เริ่มทำ ข้อสอบจนสิ้นสุดเวลาสอบ)

| รบบทดสอบแบบออนไลน์ × +                                                                                                    |                                                                      |
|----------------------------------------------------------------------------------------------------|----------------------------------------------------------------------|
| Cuevam.hrm.chula.ac.th/register/                                                                                                    | マ C 🗧 - Google 👂 🏠 自 🦊 🎓 🤩 -                                         |
| 🔬 ระบบทดสอบแบบออนไลน์<br>จุฬาลงกรณ์มหาวิทยาลัย                                                                                                    | ทดสอบของเไลน์<br>ผู้เข้าสอบ<br>—>>>>>>>>>>>>>>>>>>>>>>>>>>>>>>>>>>>> |
| ความถนัด                                                                                                    | 13 ระบบแสดงเวลาที่คงเหลือใน                                          |
| ข้อที่ 1/60<br>ขอฟฟแววร์นำเสนอคือข้อโด                                                                                                    | การทำแบบทดสอบ                                                        |
| <ul> <li>word processing software</li> <li>spreadsheet software</li> </ul>                                                                                                    |                                                                      |
| C database management software                                                                                                    |                                                                      |
|                                                                                                    | สิ้นสุดการทำแบบทดสอบ                                                 |
| 1       2       3       3       1       1       1       1       1       1       1       1       1       1       1       1       1       1       1       1       1       1       1       1       1       1       1       1       1       1       1       1       1       1       1       1       1       1       1       1       1       1       1       1       1       1       1       1       1       1       1       1       1       1       1       1       1       1       1       1       1       1       1       1       1       1       1       1       1       1       1       1       1       1       1       1       1       1       1       1       1       1       1       1       1       1       1       1       1       1       1       1       1       1       1       1       1       1       1       1       1       1       1       1       1       1       1       1       1       1       1       1       1       1       1       1       1       1       1 | คลิกเลือกข้อที่ต้องการทำข้อสอบ<br>หรือ คลิกป่ม "ถัดไป"               |
| ์ ซึ่งที่ที่หมวังมีขับมือ ขังที่ทำแล้ว อำหารถ [0] ชื่อ<br>ขังที่ที่หมวังมีอางมือ ขังที่ยังไม่ได้ทำ จำหารน [60] ข้อ                                                                                                    |                                                                      |

เมื่อผู้เข้าสอบทำข้อสอบครบทุกข้อแล้ว และต้องการส่งคำตอบทั้งหมดของชุดข้อสอบวิชาดังกล่าว ให้คลิกปุ่ม "สิ้นสุดการทำแบบทดสอบ"

| ระบบทดสอบแบบออนไลน์ × +                                                                                                    |                                                                                                    |                                      |                                                                                 |                                     | 2                     |
|----------------------------------------------------------------------------------------------------|----------------------------------------------------------------------------------------------------|--------------------------------------|---------------------------------------------------------------------------------|-------------------------------------|-----------------------|
| Cuexam.hrm. <b>chula.ac.th</b> /register/                                                                                                    | ⊽ C                                                                                                    | Google                               | ●☆自♣                                                                            | ♠ 💁 -                               | =                     |
| 🗽 ระบบทดสอบแบบออนไลน์<br>จุฬาลงกรณ์มหาวิทยาลัย                                                                                                    |                                                                                                    | ทตร<br>— **<br>เหลือเวลา 0 ชั่วโมง 0 | สอบร ออนไลน์<br>ผู้เข้าสอบ<br><u>ออกจากระบบ</u><br><mark>นาที 23 วินาท</mark> ี |                                     |                       |
| ข้อที่ 60/60<br>ส่วนประกอบใหชองโปรแกรม Internet Explorer ที่ทำหนั<br>io แถบที่อยู่ของเว็บไซส์<br>i แถบสื่อสาร<br>ที่หากินคงเว็บเพจ                                                                                                    | ความถนัด<br>เท็แสดงที่อยู่ของเว็บไซส์<br>15                                                                                                    | เมื่อเลือกคำตอบใ<br>เปลี่ยนสี จาก    | นข้อสอบข้อ<br>แถบสีเทาเ <sup>ร</sup> ่                                          | ใดแล้วเล <sup>ะ</sup><br>ปันแถบสีท้ | ขข้อจ<br>งำ           |
| eerin eerin                                                                                                    | สิ้นสุดคา                                                                                                    | ารทำแบบทดสอบ<br>ว                    |                                                                                 |                                     |                       |
| 1         2         3         6         7         8         9         10         11           16         17         18         19         20         24         22         22         24         25         34         35         36         37         33         36         40           48         47         48         49         50         51         52         53         54         55           Warnsong         2         2         50         55         50         55         56         5         56         5         5         55         56         56         56         56         56         56         56         56         56         56         56         56         56         56         56         56         56         56         56         56         56         56         56         56         56         56         56         56         56         56         56         56         56         56         56         56         56         56         56         56         56         56         56         56         56         56         56         56         56         56 | 12         15         16         15           28         27         28         29         36           41         40         44         46           59         57         58         58         68 | 16 เมื่อท้<br>ข้อสอ<br>"ลิ้เ         | าข้อสอบคร<br>บวิชาดังกล่ <sup>:</sup><br>เสดการทำแ                              | บทุกข้อขล<br>าว แล้วคลิ<br>บบทดสอ   | องชุด<br>โกปุ่ม<br>บ" |

ผู้เข้าสอบคลิกปุ่ม "ยืนยันการส่งข้อสอบ"

| <ul> <li></li></ul>                                                                                                    |         |
|----------------------------------------------------------------------------------------------------|---------|
| ทดสอบขออนไลน์ 🦯 🥿                                                                                                    |         |
| ระบบทิตสอบแบบออหเลห<br>จุฬาลงกรณ์มหาวิทยาลัย =≭ ออกจากระบบ<br>เหลือเวลา o ชั่วโมง o นาที te วินาที                                                                                                    |         |
| ความมนัด<br>มันที่ 60/ 60<br>ส่วนประกอบใจรอบไปนาวส่งข้อสอบของชุดข้อสอบวิชา<br>ตั้งกล่าว คลิกปุ่ม "ยืนยันการส่งข้อสอบอีกครั้ง<br>หากประสงค์จะส่งข้อสอบอีกครั้ง<br>หากประสงค์จะส่งข้อสอบอีกครั้ง<br>คลิกปุ่ม "Cancel"<br>มันสุดการท่านบบทดสอบ<br>มันสุดการท่านบบทดสอบ | ์<br>เา |

เมื่อผู้เข้าสอบส่งข้อสอบเรียบร้อยแล้ว แสดงหน้าจอนี้ไว้ และเรียกเจ้าหน้าที่คุมสอบเพื่อดำเนินการตรวจเซ็ค ความเรียบร้อยของการส่งข้อสอบต่อไป

| ระบบทดสอบแบบออนใลน์ × +                 |                                        |                                 |                               |            |              |                                      |                            | 1 | - F |   |
|-----------------------------------------|----------------------------------------|---------------------------------|-------------------------------|------------|--------------|--------------------------------------|----------------------------|---|-----|---|
| Cuexam.hrm.chula.ac.th/register/        |                                        |                                 |                               | 7          | C C Soogle   | ዖ ☆                                  | ф I                        | ŀ | ••  | Ξ |
| 🔬 ระบบทดสอบแบบ<br>จุฬาลงกรณ์มหาวิทยาลัย | <b>มออนไล</b> น์                       |                                 |                               |            |              | ทดสอบ9 อส<br>ผู้เ<br>= ≭ <u>ออกอ</u> | อนไลน์<br>ข้าสอบ<br>เกระบบ |   |     |   |
|                                         | จัดการแบบทดสอง<br>จำนวนแบบทดสอบทั้งหมด | J<br>4 5188115                  |                               |            |              |                                      |                            |   |     |   |
|                                         |                                        | ชื่อแบบทดสอบ                    | จำหวห (ข้อ) เ                 | วลา (หาที) | สถานะ        |                                      |                            |   |     |   |
|                                         | เริ่มทำข้อสอบ                          | าทัศนคติ ชุดที่ 1               | 80                            | 30         | ส่งคำตอบแล้ว |                                      |                            |   |     |   |
|                                         | เริ่มทำข้อสอบ                          | 2ความถนัด ชุดที่ 1              | 50                            | 45         | ส่งคำตอบแล้ว |                                      |                            |   |     |   |
|                                         | เริ่มฟาข้อสอบ                          | 3 กาษาไทย ชุดที่ 1              | 50                            | 45         | ส่งคำตอบแล้ว |                                      |                            |   |     |   |
|                                         | เริ่มท่าข้อสอบ                         | 4คอมพิวเตอร์ ชุดที่ 1           | 60                            | 45         | ส่งทำตอบแล้ว |                                      |                            |   |     |   |
|                                         | 18                                     | ปรากฎ<br>และแจ้งกร<br>ความเรียบ | มแล้ว"<br>ทรวจสอบ<br>เอบต่อไป |            |              |                                      |                            |   |     |   |

เมื่อตรวจเช็คการทำข้อสอบเป็นที่เรียบร้อยคลิกปุ่ม "ออกจากระบบ"

| ระบบทคสอบแบบออนไลน์ × +               |                                 |                              |             |            |              |                                  |
|---------------------------------------|---------------------------------|------------------------------|-------------|------------|--------------|----------------------------------|
| Cuexam.hrm.chula.ac.th/register/      |                                 |                              |             |            | 🗸 🤁 🖌 Google | ▶ ☆ 自 ♣ ★ ♥ =                    |
| 🥸 ระบบทดสอบแบ<br>จุฬาลงกรณ์มหาวิทยาลั | บบออนไลน์<br>ข<br>งัดการแบบทดุส | เอบ                          |             |            |              | ทดสอบข ออนไลน์<br>ผู้เข้าสอบ<br> |
|                                       | จำนวนแบบทดสอบทั้งห              | เมด 4 รายการ<br>ชื่อแบบทดสอบ | จำนวน (ข้อ) | วลา (หาที) | สถาหะ        | คลิกป่น "ออกจากระบบ"             |
|                                       | เริ่มทำข้อสอบ                   | าทัศนคติ ชุดที่ 1            | 80          | 30         | ส่งคำตอบแล้ว |                                  |
|                                       | เริ่มท่าข้อสอบ                  | 2ความถหัด ชุดที่ 1           | 50          | 45         | ส่งคำตอบแล้ว | เพื่อออกจากระบบ                  |
|                                       | เริ่มทำข้อสอบ                   | 3 ภาษาไทย ชุดที่ 1           | 50          | 45         | ส่งคำตอบแล้ว |                                  |
|                                       | เริ่มทำข้อสอบ                   | 4คอมพิวเตอร์ ชุดที่ 1        | 60          | 45         | ส่งคำตอบแล้ว |                                  |
|                                       |                                 |                              |             |            |              |                                  |

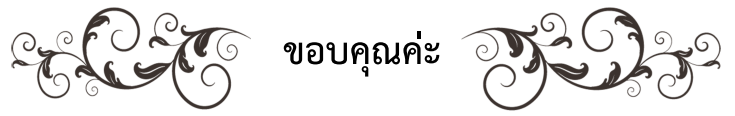